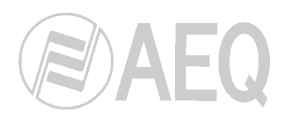

1

## Procedure to write a 512MB Compact Flash for systems with BC2240 controller board.

- 1. Insert an empty Compact Flash in the reader-writer slot.
- 2. Start the "CF\_Tool" application.

| QNX Compact Flash Tool (512 MB) |                   |
|---------------------------------|-------------------|
|                                 |                   |
|                                 | New Rename Delete |
| Write Compact Flash             |                   |
| Read Compact Flash              |                   |
|                                 | Cancel Process    |

- 3. Check that "qnx\_mixer.cf" and "qnx\_matrix.cf" files are in the same folder where the "CF\_Tool" application is placed.
- 4. Press the upper drop-down menu and select "qnx\_mixer.cf" or "qnx\_matrix", depending on the system type you're writing the Compact Flash for (mixer or matrix).

| QNX Compact Flash Tool (512 MB) |                               |  |
|---------------------------------|-------------------------------|--|
|                                 | qnx_mixer.cf<br>qnx_matrix.cf |  |
| Write Compact Flash             |                               |  |
| Read Compact Flash              | Cancel Process                |  |

5. Check that "Write Compact Flash" and "Read Compact Flash" buttons get active.

| QNX Compact Flash Tool (512 MB) |                                      | × |
|---------------------------------|--------------------------------------|---|
| AEQ                             | qnx_mixer.cf   New   Rename   Delete |   |
| Write Compact Flash             |                                      | ) |
| Read Compact Flash              |                                      | ) |
|                                 | Cancel Process                       |   |

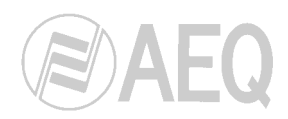

6. Press the "Write Compact Flash" button and check that the lower clock starts and the process bar starts to grow.

| QNX Compact Flash Tool (51 | 2 MB)             |
|----------------------------|-------------------|
|                            | qnx_mixer.cf      |
|                            | New Rename Delete |
| Write Compact Flash        |                   |
| Read Compact Flash         |                   |
| 00:49                      | Cancel Process    |

When there is no Compact Flash in the reader-writer or it's not detected, the following window will appear:

| Error |                                   |
|-------|-----------------------------------|
| 8     | Compact Flash (512 MB) not found. |
|       | ок                                |

7. When the writing process is ended, the following window will appear:

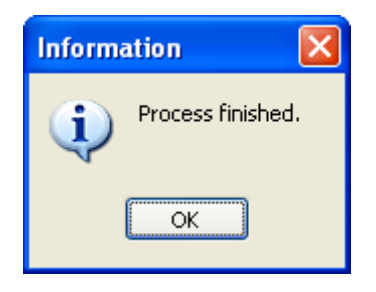

Press "OK", close the "CF\_Tool" application and extract the Compact Flash from the reader-writer.